User Manual for ChemDraw: Installation Guide for Institutional Users

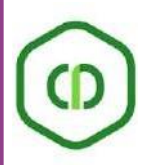

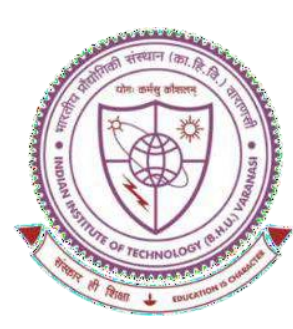

# SHREENIVAS DESHPANDE LIBRARY

# <u>Indian Institute of Technology (BHU),</u> <u>Varanasi - 221005</u>

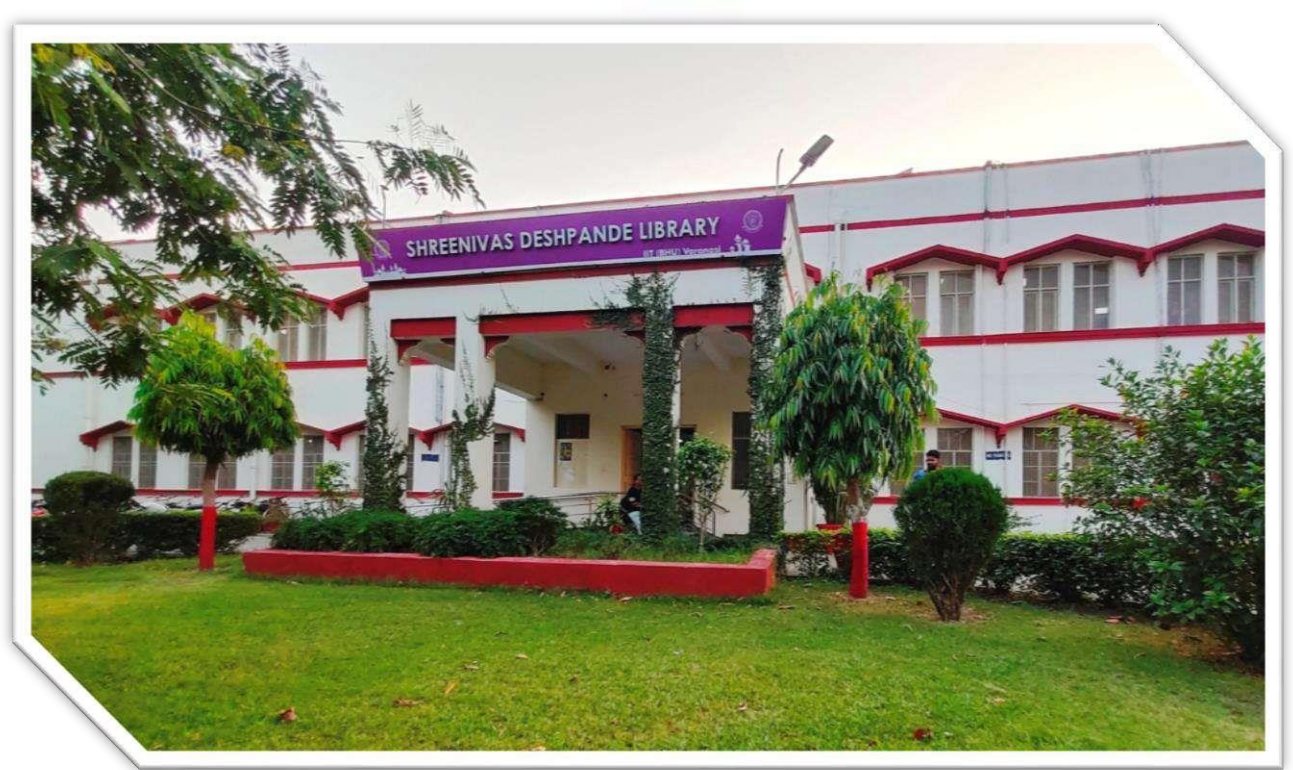

# **USER MANUAL**

# LIBRARY, IIT (BHU) VARANASI

**RESEARCH SUPPORT TOOL: CHEMDRAW** 

|                    | ( | table of                                                      |                                                       |
|--------------------|---|---------------------------------------------------------------|-------------------------------------------------------|
| GENERAL INFO       |   | STEP BY STEP<br>INSTALLATION                                  | HELP & FAQS                                           |
| INTRODUCTION       | 1 | REGISTER FOR AN ACCOUNT 3                                     | TROUBLESHOOTING 10                                    |
| SYSTEM REQUIREMENT | 2 | DOWNLOAD THE SOFTWARE4INSTALL CHEMDRAW7ACTIVATE THE SOFTWARE9 | SUPPORT AND 11<br>CONTACT INFORMATIONBASIC QUERIES 11 |
|                    |   |                                                               |                                                       |

#### 1. Introduction: About ChemDraw

ChemDraw is a comprehensive software suite designed to facilitate communication and efficiency in chemistry research. Its tools allow for the easy and efficient creation of publication-quality chemical structures and diagrams. ChemDraw aids in turning ideas and drawings into professional presentations, reports, and publications. ChemDraw, developed by Revvity Signals, is widely used by researchers, students, and professionals to create publication-quality chemical structures, reactions, and diagrams.

The library, IIT(BHU), Varanasi, has an active ChemDraw Professional subscription that grants you access to the software. This guide provides stepby-step instructions for installing ChemDraw on your computer using an institutional subscription. The installation process involves registering with your institutional email, downloading the software from the Revvity Signals Download Center, and activating it with a provided code. Follow the steps below to install ChemDraw successfully.

### 2. System Requirements

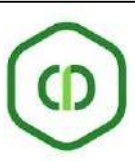

Before installing ChemDraw, ensure your system meets the following requirements:

| Hardware Component                   | Minimum Specification                                                                                                    | Recommended Specification                |
|--------------------------------------|----------------------------------------------------------------------------------------------------|------------------------------------------|
| Memory (RAM)                         | For 64-bit OS 2 GB                                                                                                    | For 64-bit OS 3 GB                       |
| Processor                            | 1.6 GHz or higher                                                                                                    | 3.0 GHz or higher dual core<br>processor |
| Free Space Required on<br>Hard Drive | 1 GB - 4 GB (4 GB is for<br>installing the full<br>ChemOffice Professional).<br>This is for installation only<br>and does not include any<br>creation/expansion of any<br>databases. | 10 GB                                    |
| Screen resolution                    | 1024 x 768 or higher                                                                                                    | 1024 x 768 or higher                     |

| Software                                                          | Windows                                                                                                    | Macintosh (ChemDraw Only)                                                                                                    |
|-------------------------------------------------------------------|----------------------------------------------------------------------------------------------------|----------------------------------------------------------------------------------------------------|
| Operating System                                                  | Windows 10 (64-bit)     Windows 11 (64-bit)                                                                                                    | <ul> <li>macOS Ventura (13.6)</li> <li>macOS Sonoma (14.2)</li> </ul>                                                                                                    |
| Microsoft Office<br>(Standard,<br>Professional, or<br>Enterprise) | <ul> <li>Office 365 (32 bit and 64 bit) *1</li> <li>Microsoft Office 2019 (32-bit and 64-bit) *1</li> <li>Microsoft Office 2021 (32-bit and 64-bit) *1</li> <li>Microsoft Office 2021 (32-bit and 64-bit) *1</li> <li>*1 The latest update used for testing is version 2312 (Build 16.0.17216.20132).</li> </ul> | <ul> <li>Office 365*<sup>2</sup></li> <li>Microsoft Office 2019*<sup>2</sup></li> <li>Microsoft Office 2021*<sup>2</sup></li> <li>*<sup>2</sup> The latest update used for testing is 16.81 (24011402).</li> </ul> |

| Software                 | Windows                                                                                                    | Macintosh (ChemDraw Only) |
|--------------------------|----------------------------------------------------------------------------------------------------|---------------------------|
|                          | • Note: We test with the<br>latest versions of MS<br>Office available at the<br>time, but that is no<br>guarantee of full<br>compatibly with future<br>updates. |                           |
| .Net Framework           | .NET Framework 4.8                                                                                                    | • N/A                     |
| Browser ActiveX controls | Microsoft Edge in Internet<br>Explorer (IE) mode                                                                                                    | • N/A                     |

3. Step-by-Step Installation Guide

Step 1: Register for an Account

**C** Please fill this Google Form:

https://docs.google.com/forms/d/e/1FAIpQLScWTpheNmu2xHhfHVuX-ALzFqIDZk305e41CWiipKMH3Xr-EA/viewform?usp=sharing

with accurate details to register for the institutional subscription.

➔ You will receive an email to set a password for your account.

| Transform Data Into<br>Stunning Discoveries                                                            |
|----------------------------------------------------------------------------------------------------|
| Hello                                                                                                  |
| Welcome to the                                                                                         |
| Download Center                                                                                        |
| Your Login is @@iitbhu.ac.in                                                                           |
| Create your account and get started with your Revvity Signals product. Create Account                  |
| Revvity Signals. Software, Inc. 2024. All Rights Reserved.<br>Revvity Signals Policies Contact Support |

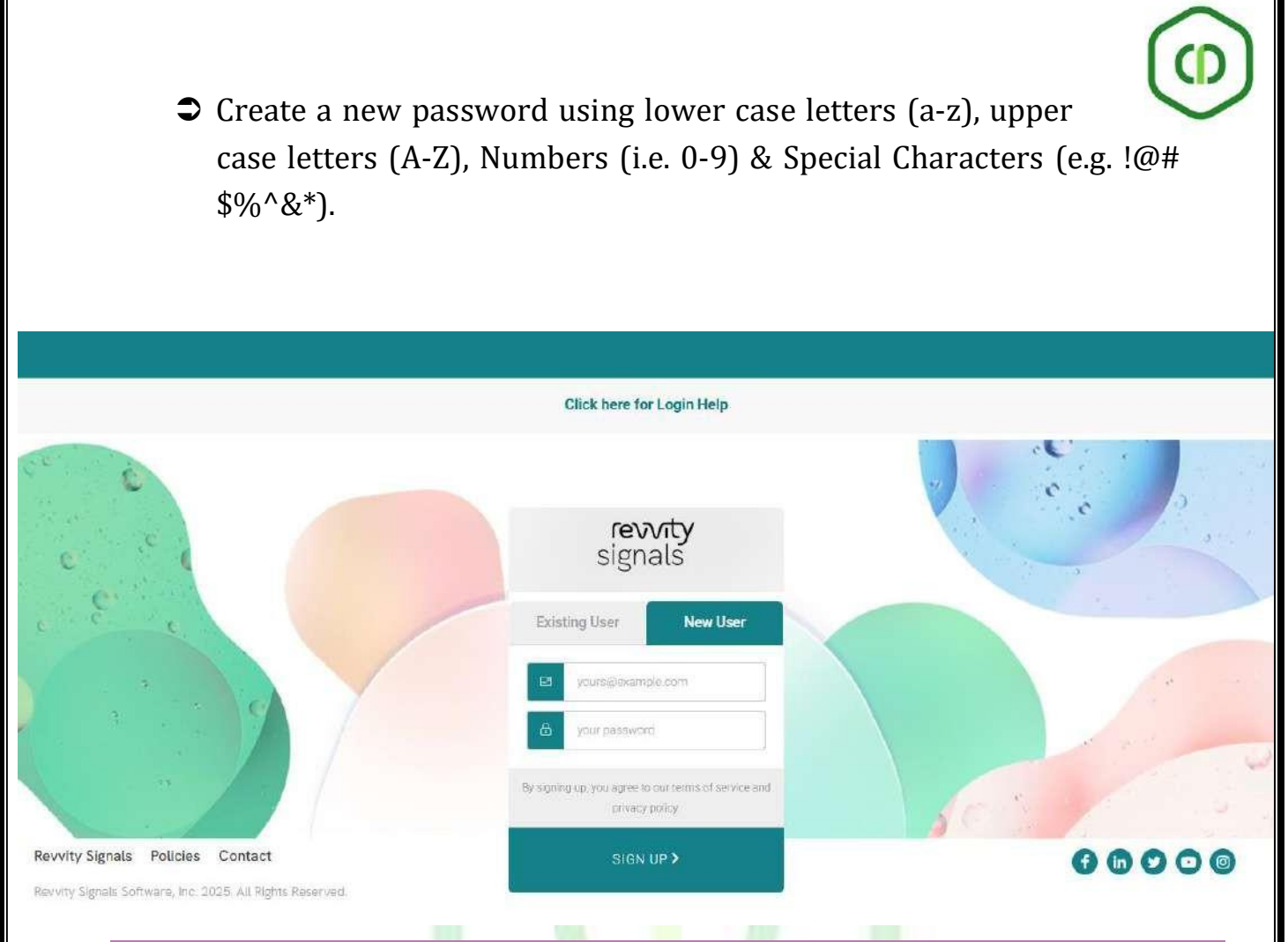

### Step 2: Download the Software

### i. Access the Download Center:

After logging in, navigate to the "List Entitlements" section under "Activation and Entitlements" (usually on the left menu).

### ii. Select ChemDraw Version:

- Locate the latest order or entitlement for ChemDraw (e.g., ChemDraw Professional). It should display a start date and an activation code.
- Click "Download Now" next to the product.

|                                                                                                    | Control Control   Control Control   Control <th>gnals</th> <th>i i i i i i i i i i i i i i i i i i i</th> <th></th>                                                                                                    | gnals                                                    | i i i i i i i i i i i i i i i i i i i                                                                                                    |                                                                                                    |
|----------------------------------------------------------------------------------------------------|----------------------------------------------------------------------------------------------------|----------------------------------------------------------|----------------------------------------------------------------------------------------------------|----------------------------------------------------------------------------------------------------|
| <pre>status in the second is and in the second is a second is a se</pre>                                                                                                    |                                                                                                    | ne<br>Ivation & Entitlements<br>st Entitlements          | List Entitlements                                                                                                    | Uday Pratap Singh 🔻 🚷                                                                                                    |
| <pre>work Support<br/>state the work work work work work work work work</pre>                                                                                                    | <pre>definition:<br/>Control to the fire if if if if if if if if if if if if if</pre>                                                                                                    | wnloads<br>ist Downloads                                 | Funder lieuwane i see de constraint provingie donarium reading, de conspectino en internenta (o very o                                       | ChemDraw/ChemOffice Users                                                                                                    |
| Construct Starrer<br>int at strateging       Description       Nation       Description       Text to the formation of the strateging of the strateging of the strat                                                                                                    | Control       Distance       Partner       Distance       Partner       Distance       Partner       Distance       Partner       Distance       Distance       Dist                                                                                                    | earch Downloads<br>lecent Releases<br>lecent Files Added | Page 1 of 1                                                                                                    | COPY YOUR PEODUCT ACTIVATION CODE:<br>Activation ID Contains Contains Advanced Seatch                                                                                                    |
| Word Signals Politicies   Contract Support   POLY Digonals Definitions   POLY Digonals Definitions   POLY Digonals Definitions   POLY Digonals Definitions   Poly Digonals Definitions   Poly Digonals                                                                                                    | Withy Signals Rolickes Contact Support   Voy Signals Subhure, Inc. 2025. All Ruges Reserved.   Signals Subhure, Inc. 2025. All Ruges Reserved.   Image: Image: | counts & Users<br>rs                                     | Entitlement ID Product Duentity_Purchased     ORD80578 ChemDraw Professions_CMALL Academic 1     Institutional Subportition, includes Suppo. | Start Date         Expiration         Maintenance         Product_Activation         Downloads           Feb 25, 2025         Feb 24, 2023         0000 STEB-F180 7C80         Download New |
| <pre>ty Signed Policies Contact Support<br/>You with Southast Support<br/>You with Southast Support<br/>You with Southast Southast Southast Southast Southast Southast Southast<br/>You with Southast Southast</pre>                                                                                                    | An Selande Contact Support<br>v Signale Schware, Inc. 2023. Al Raybus Reserved.                                                                                                    |                                                          |                                                                                                    |                                                                                                    |
| Very Signal     Point Sector     Very Signal     Point Sector     Very Signal     Point Sector     Very Signal     Point Sector     Point Sector        Point Sector <th>Signals</th> <th>vity Signals Policies<br/>vity Signals Software, Inc. 1</th> <th>Contact Support<br/>025. All Rights Reserved.</th> <th></th>                                                                                                    | Signals                                                                                                    | vity Signals Policies<br>vity Signals Software, Inc. 1   | Contact Support<br>025. All Rights Reserved.                                                                                                 |                                                                                                    |
| Work of a characterization   Work of a characterization   Construct Support   Construct Support   Con                                                                                                    | Home       Downloads         Statististements       Downloads         Statististements       Downloads         Bartistements       Downloads         Bartistements       Downloads         Bartistements       Downloads         Bartistements       Downloads         Bartistements       Downloads         Bartistements       Downloads         Bartistements       Downloads         Bartistements       Downloads         Bartistements       Downloads         Bartistements       Downloads         Barti                                                                                                    | <b>revvīty</b><br>signals                                | o 🖻 🔅 🛷 💿 🔊                                                                                                    |                                                                                                    |
| winded<br>Wind Dwinds<br>Room Fink Addie<br>Statistic<br>Statistic | Dischargement         Dischargement           Uit Downloads         Sauch Downloads           Sauch Downloads         Product Activation Code: 00C0-51EB-F18C-7C80           Recent Files Added         Product Activation Code: 00C0-51EB-F18C-7C80           Dischargement         Product Activation Code: 00C0-51EB-F18C-7C80           Sauch Siess         Product Activation Code: 00C0-51EB-F18C-7C80           Dischargement         Product Activation Code: 00C0-51EB-F18C-7C80           Dischargement         Product Activation Code: 00C0-51EB-F18C-7C80           Dischargement         Product Activation Code: 00C0-51EB-F18C-7C80           Dischargement         Product Activation Code: 00C0-51EB-F18C-7C80           Dischargement         Product Activation Code: 00C0-51EB-F18C-7C80           Dischargement         Product Activation Code: 00C0-51EB-F18C-7C80           Dischargement         Product Activation Code: 00C0-51EB-F18C-7C80           Dischargement         Product Activation Code: 00C0-51EB-F18C-7C80           Dischargement         Product Activation Code: 00C0-51EB-F18C-7C80           Dischargement         Product Activation Code: 00C0-51EB-F18C-7C80           Dischargement         Product Activation Code: 00C0-51EB-F18C-7C80           Dischargement         Dischargement           Dischargement         Dischargement           Dischargemen                                                                                                    | ome<br>ctivation & Entitlements<br>List Entitlements     | Download Order                                                                                                    | Uday Pratap Singh 🔻 🥝                                                                                                    |
| With With With With With With With With                                                                                                    | Sector Meesa<br>Recent Ries Added<br>coounts & Leers<br>Sers<br>List all administrators Product Activation Code: 00C0-51EB-F18C-7C80 Product ChemDraw Professional SMALL Academic Institutional Subscription. Includes Suppo.<br>New Versions Previous Versions Previous Versions Previous Versions (Previous Versions) Code 22.2024 Re23.12 ChemDraw Professional) Code 22.2024 Code Stort Guide - Open Me First (OhemDraw Professional) Code 22.2024                                                                                                    | ownloads<br>List Downloads                               | Offline Device Management                                                                                                    |                                                                                                    |
| Account 3 Users<br>List al administrators<br>Fee Verifors<br>Fee Verif                                                                                                    | Accounts<br>List all administrators           New Version         Previous Versions         Last Update           Version         Common Decase         Clast Update         Oct 22.2024           R 23.12         Out & Start Duble         Oct 22.2024         Oct 22.2024                                                                                                    | Recent Releases<br>Recent Files Added                    | Product Activation Code: 00C0-51EB-F18C-7C80                                                                                                 |                                                                                                    |
| Wexter Decision       Contract Support         Wexter Signals       Contract Support         Wexter Signals       Contract Support         Signals       Contract Support         Signals       Conthe download page, select the installer for                                                                                                    | Version     Dumbinad Backare     Last Update       R-23.1.2     ChemDraw Professional     Oct 22, 2024       R-23.1.2     Ouriek Stort Duide = Open Me First (ChemDraw Professional)     Oct 22, 2024                                                                                                    | Accounts & Users<br>Isers<br>List all administrators     | New Versions Previous Versions                                                                                                    |                                                                                                    |
| Revvity Signals Policies Contact Support<br>Werkity Signals Software, Inc. 2026. All Rights Reserved<br>Contact Support<br>Contact Support<br>Contact                                                                                                    |                                                                                                    |                                                          | Version Environal Fackade<br>R-23.1.2 ChemDraw Professional<br>R-23.1.2 Ouric Start Guide — Doer Mr. First (OhemDraw Professional)           | Last Update<br>Oct 22, 2024<br>Oct 22, 2024                                                                                                    |
| <ul> <li>evvity Signals Policies Contact Support</li> <li>evvity Signals Contract Support</li> <li>Choose Your Platform:</li> <li>On the download page, select the installer for your operating syste</li> <li>Windows: Look for a .exe file (e.g. ChemDraw_Professional_23.x.ex)</li> </ul>                                                                                                    |                                                                                                    |                                                          |                                                                                                    |                                                                                                    |
| <ul> <li>iii. Choose Your Platform:</li> <li>On the download page, select the installer for your operating syste</li> <li>Windows: Look for a .exe file (e.g. ChemDraw_Professional_23.x.ex</li> </ul>                                                                                                    | Kervity Signals Policies Contact Support 🕞 🗓 💟 💽 🤅                                                                                                    | Revvity Signals Policie<br>Revvity Signals Software, In  | Contact Support<br>2025, All Rights Reserved                                                                                                 | 0000                                                                                                    |
|                                                                                                    | <ul> <li>Revery Signals Software, Inc. 2026. All Rights Reserved.</li> <li>iii. Choose Your Platform:         <ul> <li>On the download page, select the installer for your operating syst</li> <li>Windows: Look for a .exe file (e.g. ChemDraw_Professional_23.x.e)</li> </ul> </li> </ul>                                                                                                    | Revvity Signals Software, Ini                            | 2025. All Rights Reserved.                                                                                                    | e installer for your operating syste                                                                                                    |

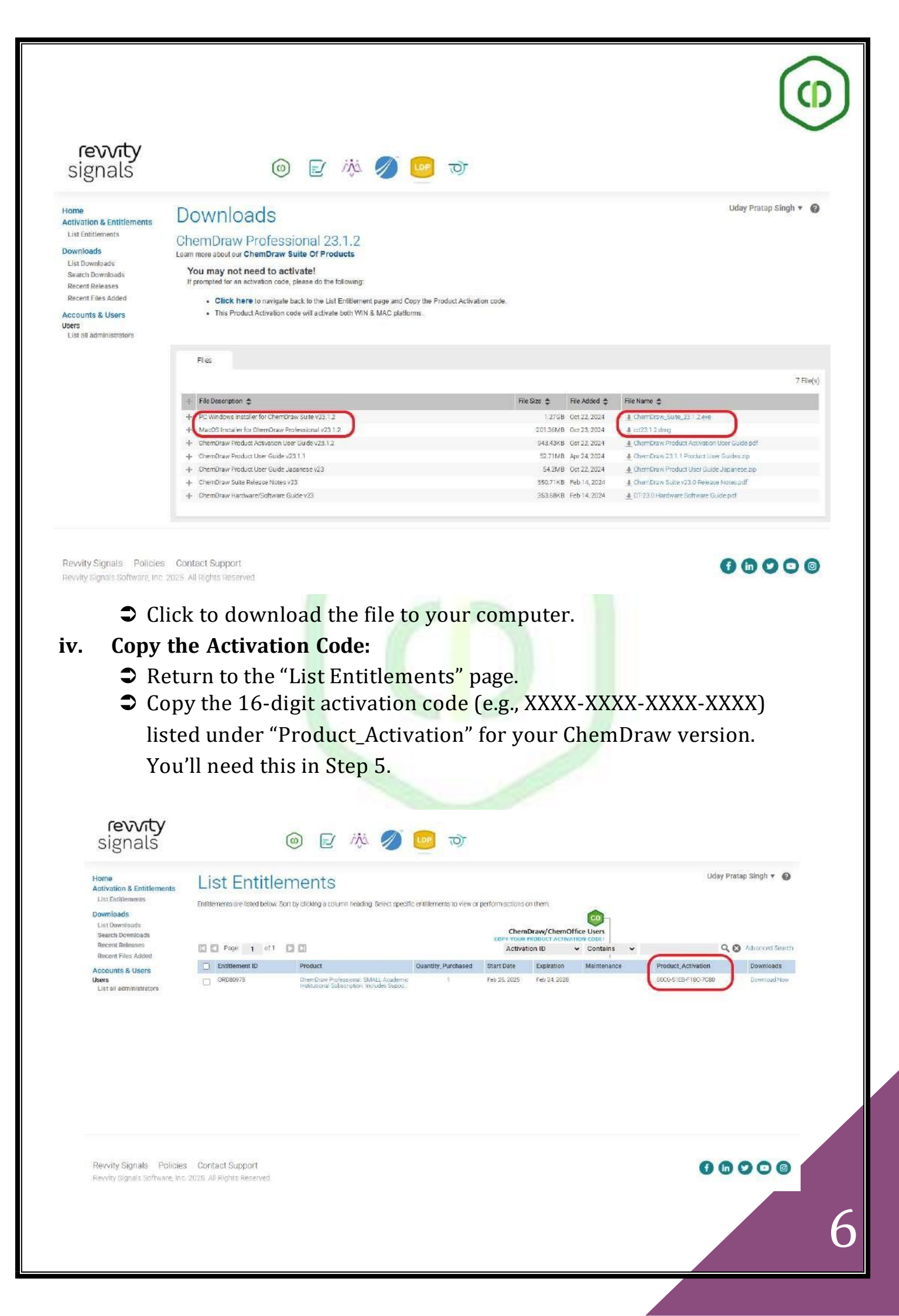

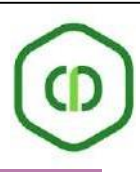

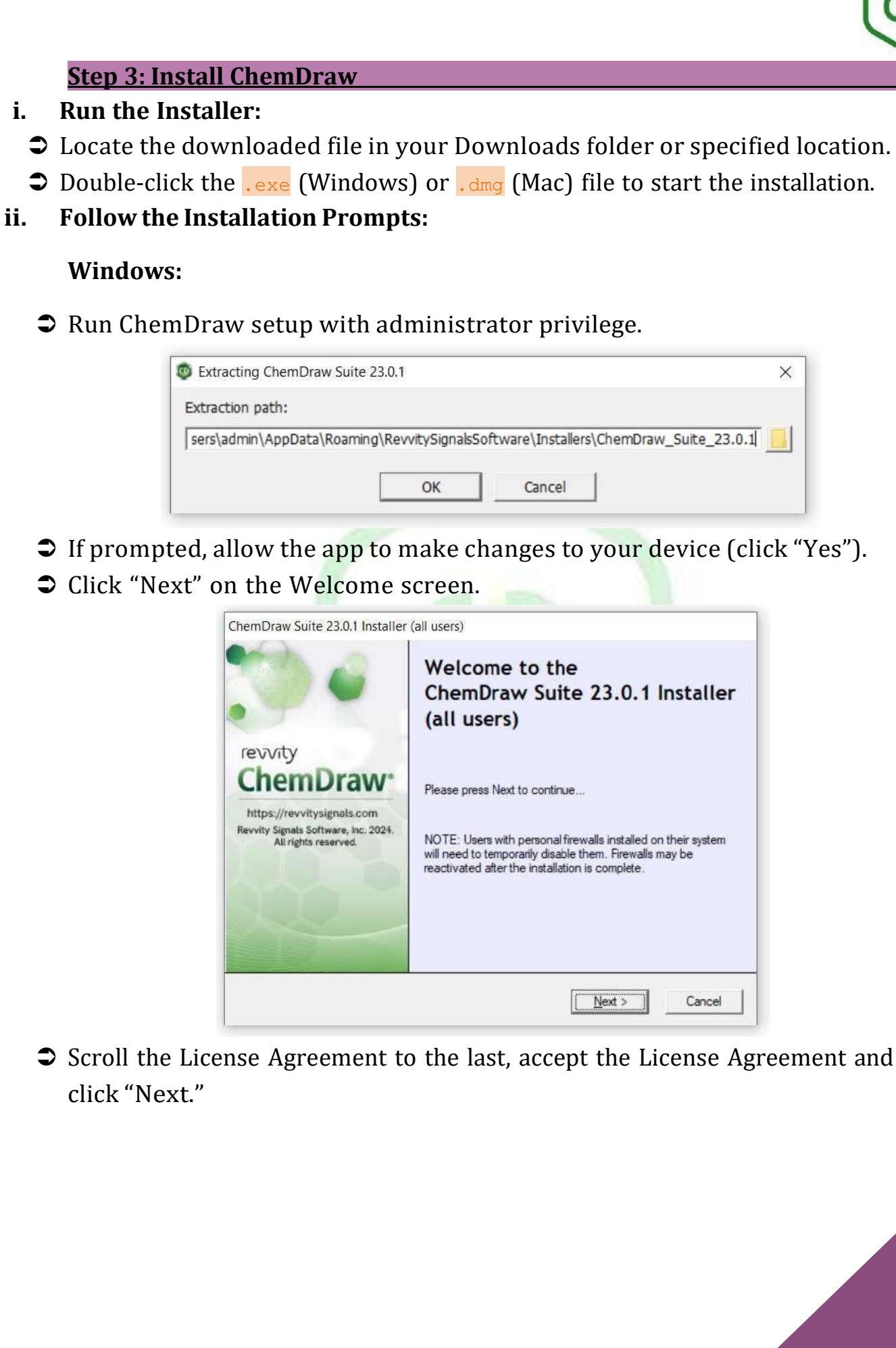

| License Agreement<br>Please scroll to bottom and accept the license agreement to continue                                                                                                    | revvit                                                                                                    | by |
|----------------------------------------------------------------------------------------------------|----------------------------------------------------------------------------------------------------|----|
| REVVITY SIGNALS SOFTWARE, INC.                                                                                                    |                                                                                                    | ^  |
| CLICK-THROUGH LICENSE AGREEMENT                                                                                                    |                                                                                                    |    |
| PLEASE READ THIS AGREEMENT CAREFULLY                                                                                                    |                                                                                                    |    |
| This is a license agreement ("Agreement") between Revvity Signals Softwarn<br>ts affiliates and subsidiares, "Licensor"), and you the recipient ("You", "You<br>access and use: () the software provided to You for installation and use on in<br>or controlled by You and accompanying documentation with which this Agree<br>("Software") and (ii) any software made available by Licensor to You as a do<br>provided together with the Software, together with its documentation (the "Software") | Inc. (together with<br>") of a license to<br>firastructure owned<br>ement is provided<br>ud service that is<br>oftware Services"). | Ŷ  |
| accept the terms in this license agreement                                                                                                    |                                                                                                    |    |
| C I do not accept the terms in this license agreement                                                                                                    |                                                                                                    |    |

## ➡ Choose the default setup type and features, then click "Next."

| correct the  |
|--------------|
|              |
| Tevvic       |
|              |
|              |
|              |
|              |
|              |
|              |
|              |
|              |
| ext > Cancel |
|              |
|              |
| can the      |
| revvic       |
|              |
|              |
|              |
|              |
| installadi   |
| II ISCORECI) |
| nisianeo)    |
| n Iskallett) |
| n is dađuj   |
|              |

Click "Install" to begin, then "Finish" when complete.

|                                                                                                    | Ready to Install                                                                                                    |
|----------------------------------------------------------------------------------------------------|----------------------------------------------------------------------------------------------------|
| revoty<br>ChemDrave<br>Mtps://revvitysignals.com<br>Revvity Signals Software, inc. 2024<br>All rights reserved. | ChemDraw Suite 23.0.1 64-bit<br>including: ChemScript 23.0.1 64-bit<br>ChemDraw Suite 23.0.1 32-bit<br>Python 3.9 64-bit<br>ChemDraw Collections |
|                                                                                                    | < Back Install Cancel                                                                                                    |

### Mac:

- **Open the .dmg file and drag the ChemDraw icon to the Applications folder.**
- ➡ Wait for the files to copy, then close the installer window.

### iii. Launch ChemDraw:

Open the ChemDraw application from your Start menu (Windows) or Applications folder (Mac).

### Step 4: Activate the Software

### i. Start Activation:

- ➡ When you first launch ChemDraw, a licensing window will appear.
- Select "Activation Code" or "Activate with Code" and click "Continue."

| Licensing                                                                                                    |
|----------------------------------------------------------------------------------------------------|
| This product can be licensed in different ways. Choose an option:                                                           |
| ◯ Signals account                                                                                                    |
| Use this option if you have a Signals account that includes a license for<br>Signals ChemDraw.                              |
| Activation code                                                                                                    |
| Use this option if you have been given an activation code. The activation code<br>will look similar to ABCD-EFGH-IJKL-MNOP. |
| ◯ Free trial (10 launches remaining)                                                                                        |
| Continue Quit                                                                                                    |

### ii. Enter Details:

- ➡ In the activation window, enter:

  - Caracteristic Email: Your institutional email address.
  - ➡ Activation Code: The 16-digit code you copied in Step 2 (iv).

| Revvity Software Activation                                                           | ×      |
|---------------------------------------------------------------------------------------|--------|
| You must activate your software to continue:                                          |        |
| *Name:                                                                                |        |
| Organization:                                                                         |        |
| *Email:                                                                               |        |
| *Activation code:                                                                     |        |
| XXXX-XXXX-XXXX                                                                        |        |
| <ul> <li>Activate or deactivate online</li> </ul>                                     |        |
| <ul> <li>Activate or deactivate by uploading a file</li> </ul>                        |        |
| Troubleshooting<br>For help, contact us at <u>https://support.revvitysignals.com/</u> |        |
| Your host ID is: 9828A6288DCA                                                         |        |
| License Details Log                                                                   |        |
| Help Deactivate Activate                                                              | Cancel |

- Choose "Activate Online" (requires an internet connection) and click "Activate."
- Once the product is activated. Re-start ChemDraw; software is ready for use.

### iii. Confirm Activation:

- If successful, you'll see a confirmation message (e.g., "ChemDraw has been successfully activated"). Click "OK" to start using the software.
- If prompted to deactivate an existing license (e.g., on a Mac), click
   "Deactivate," then re-enter the activation code and activate again.

### 4. Troubleshooting Common Issues

- > **Email Not Received:** Check your spam/junk folder.
- Invalid Activation Code: Double-check the code for typos and ensure it matches the latest entitlement. Contact to the library staff, if it fails.
- Installation Fails: Ensure you have admin rights on your computer. Try running the installer as an administrator (right-click > "Run as Administrator" on Windows).
- Software Prompts Renewal: Check with your institution for updated codes or instructions.
- Further Help: Contact library staff or mail your queries at <u>libraryservices@iitbhu.ac.in</u>

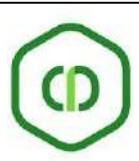

### 5. Support and Contact Information

- Revvity Signals Support: <u>https://support.revvitysignals.com</u>
- ChemDraw Webinars: Check the Revvity Signals site for upcoming training sessions.
- Institutional Contact: Reach out to the library for subscription-specific assistance.
- Current Date: This guide is accurate as of March 17, 2025. Check for updates if installing later.

Congratulations! You've successfully installed ChemDraw using your institutional subscription. Start creating professional chemical diagrams and advancing your research today!

### 6. Basic queries:

- All in One/Discovery/Remote access/ OPAC: https://iitbhu.lsdiscovery.in/home/dashboard
- Please give your feedback: <u>Click here</u>
- Request for call back: <u>Click here</u>
- Ask the Librarian: <u>Click here</u>
- For more details, visit the Library website: <u>https://www.iitbhu.ac.in/cf/lib</u>
- Feel free to contact us with any queries, email <u>libraryservices@iitbhu.ac.in</u> or visit the library.

Please don't share your user ID and password with anyone.

Thank You